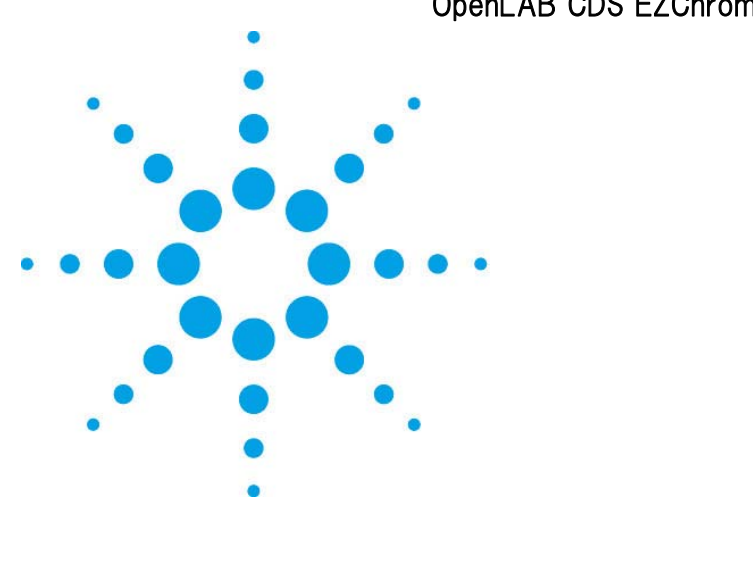

# OpenLAB CDS EZChrom Edition

Agilent 1200Infinity LC OpenLAB CDS EZChrom Edition 操作簡易マニュアル -装置編-

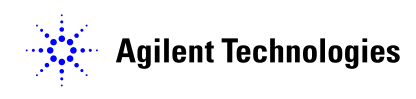

OpenLAB CDS EZChrom Edition

Agilent 1200 Infinity LC OpenLAB CDS EZChrom Edition 操作簡易マニュアル -装置編-

初版, 2012 年 4 月

# 目次

目次

| 目次   |                                 | 4  |
|------|---------------------------------|----|
| はじめに |                                 | 6  |
| 第1章  | OpenLAB CDS EZChrom Editionの起動  | 8  |
| 第2章  | メソッドの作成                         | 17 |
| 2-1  | 新規メソッドを作成する                     |    |
| 2-2  | メソッドを保存する                       | 27 |
| 第3章  | サンプルの分析(シングルラン)                 |    |
| 3-1  | メソッドの読み込み                       |    |
| 3-2  | メソッドのダウンロードとステータスの確認            |    |
| 3-3  | シグナルの確認                         |    |
| 3-4  | サンプル情報の入力と分析の開始                 |    |
| 第4章  | OpenLAB CDS EZChrom Edition の終了 |    |
| 付録 A | ツールバー                           |    |

4

# Memo

はじめに

## はじめに

本取扱説明書は Agilent OpenLAB CDS EZChrom Edition ソフトウェアの操作に慣れること を主目的に Agilent 1200 Infinity LC(Agilent 1220,1260、1290Infinity)との組み合わせ でその操作の概要を説明したものです。本書に記述されていないソフトウェアおよび装置の 詳細な説明についてはオンラインヘルプ、リファレンスガイド、ユーザーガイド等を参照してく ださい。

はじめに

# Memo

#### 第1章 OpenLAB EZChrom Edition の起動

### 第1章 OpenLAB EZChrom Edition の起動

1. コンピュータと 1200Infinity を LAN ケーブルで接続し、1200Infinity の電源を入れま

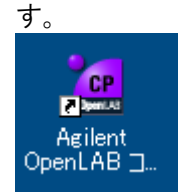

OpenLAB コントロールパネルのアイコンをクリックします。 (またはデスクトップ上の 1260Infinity(オンライン)や 1220(オンライン) ショートカット アイコンより、直接装置起動が可能です。

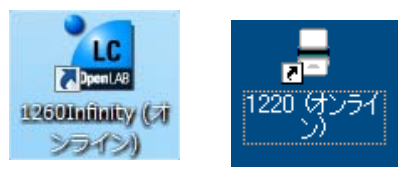

2. ナビゲーションパネルで機動する装置を選択し、【プロジェクト】を選択し、【起動】をクリックします。

| 2                                                          |       |                                             | Agilent OpenLAB コントロール                     | ペネル                                                                         |
|------------------------------------------------------------|-------|---------------------------------------------|--------------------------------------------|-----------------------------------------------------------------------------|
| 管理                                                         |       |                                             |                                            |                                                                             |
| 編集 削除                                                      | ひのお   | ■<br>■集 プリンタの選択                             | 日本 (1) (1) (1) (1) (1) (1) (1) (1) (1) (1) | <ul> <li>※ 機器コンフィグレーション</li> <li>※ データからコンフィグレーション</li> <li>※ 切断</li> </ul> |
| 価格のよび日7                                                    | -947  | 1220                                        |                                            | 1212                                                                        |
| <ul> <li>○ ● ● ● ● ● ● ● ● ● ● ● ● ● ● ● ● ● ● ●</li></ul> |       | 機器を開始<br>プロジェクト: 1<br>③ ステータス               | LC 起勤                                      | 🔒 オフライン起動                                                                   |
|                                                            | 装置を選択 | <ul> <li>) 詳細</li> <li>) 先週のアクティ</li> </ul> | ビティログ                                      |                                                                             |
|                                                            |       |                                             | プロジェクトを選択                                  | 起動をクリック                                                                     |
| P., 48                                                     |       |                                             |                                            |                                                                             |

3. OpenLAB EZChrom のオンラインのメイン画面が起動します。

4. 装置ウィザードの表示

装置アプリケーション起動時に表示され ます。基本的な操作へのショートカット になっています。[OK]をクリックすると 下記のアプリケーション画面が表示され ます。

|          | 1220 (4) (7) (7)   | (OK             |
|----------|--------------------|-----------------|
|          | 新規メソッドの作成          | ヘルプ( <u>H</u> ) |
|          | 現在のメソッドの変更         |                 |
|          | ディスク上のメソッドの変更      |                 |
|          | シーケンスの作成           |                 |
| $\odot$  | インテリジェントレポート ウィザード |                 |
| <b>F</b> | シーケンス解析            |                 |
|          |                    |                 |
| ▼ 機器起動   | 肺に表示               |                 |

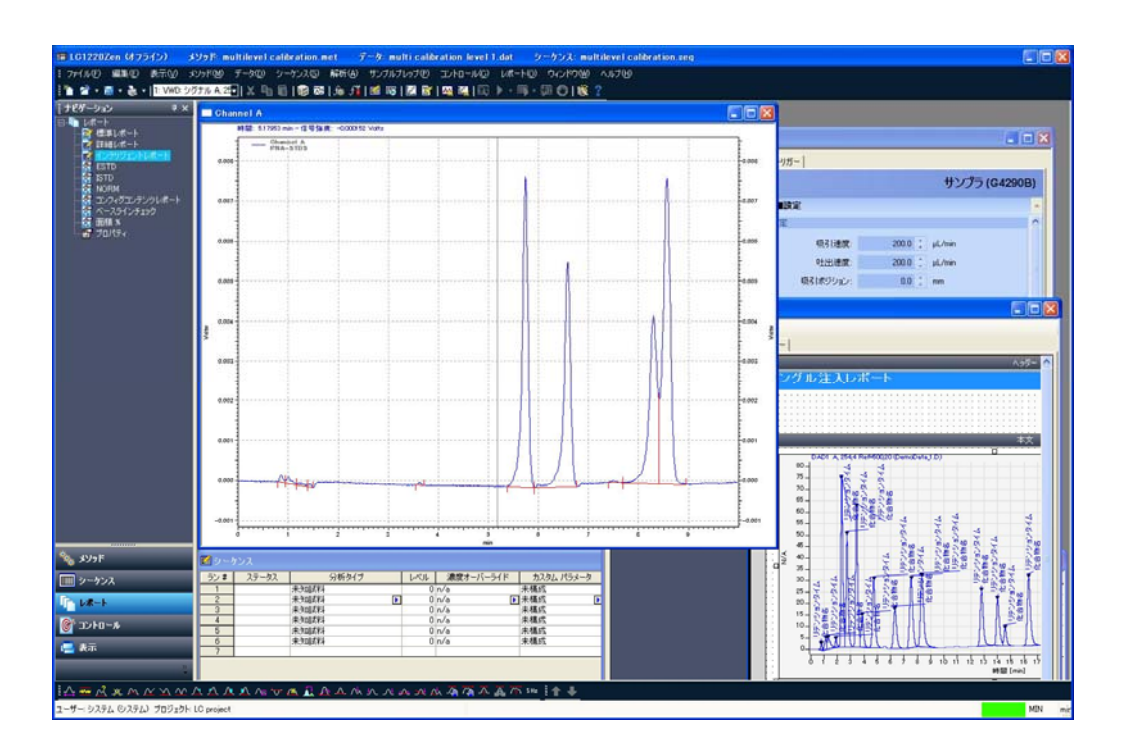

第1章 OpenLAB EZChrom Edition の起動

5.装置の準備

- 5-1.1220、1260Infinity LC システムの準備(システムパージ)
- 1)ポンプの各チャンネルに、アプリケーションで使用する移動相をセットします。
- 2)ナビゲーションバーの[コントロール]-[装置ステータス]を選択し、装置ステータスウインド ウを開きます。

| 📀 シーケンス 🔞 一時停止 💿 再            | 開 🛑 停止 💛 DEF_LC.M                          |               | *             |
|-------------------------------|--------------------------------------------|---------------|---------------|
| 🔶 サンプラ 📃 🗖                    | 🧴 グラジエントポンプ 🔔 🗐                            | 🧪 カラムオーブン 🚄 🖿 | 💙 VWD 📃 🗖     |
| <ul> <li>④ EME② 待機</li> </ul> | ② EMF⊗ ノットレディ                              | ◎ EMF⊗ ノットレディ | ③ EMF⊗ ノットレディ |
| 5.0µL                         | B<br>100.0 0.0<br>0.000 mL/min<br>1.00 bar | 24.64 °C      | 250 nm        |
| localhost 0.00                | / 0.30 min                                 | 機器 ノットレディ     | マ ( )オン ( )オフ |

3) ポンプをパージします。ポンプのパージバルブを開きます。装置ステータス下部装置の 電源オン(緑色ボタン)をクリックします。

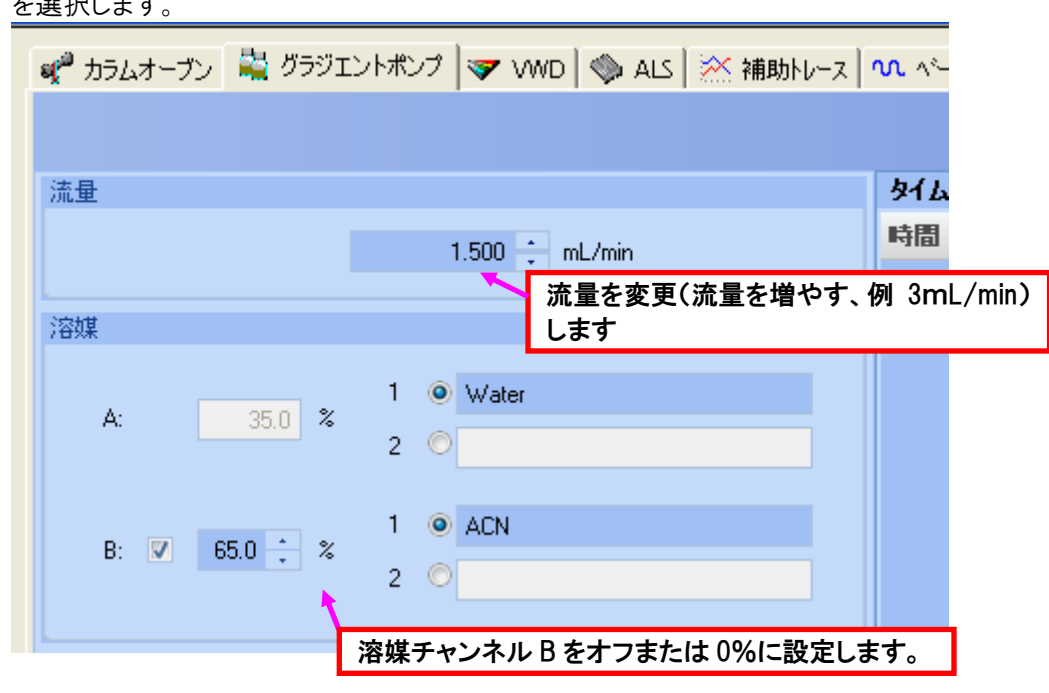

装置ステータスウィンドウのポンプで右クリックを押し、表示されたメニューからメソッド を選択します。 画面下のOK ボタンを押すと、A チャンネルのパージが開始します。

4) A チャンネルのパージが終了したら、ポンプメソッド画面(前ページ 6. 参照)に再度入り、 溶媒チャンネル B の%を 100 に設定し、OK ボタンを押します。 B チャンネルのパー ジが終了したら、画面下のオフ(赤色ボタン)を押し、ポンプを止めます。

| サンブラ       ・       グラジエントボンブ       ・       カラムオーブン       ・       WD         ● EMF©       待機       ● EMF© ノットレディ       ● EMF© ノットレディ       ● EMF© ノットレディ       ● EMF© ノットレディ         ● 5.0µL       ●       ●       ●       ●       ●         ● 100.0       0.0       ●       ●       ●       ●         ● 100.0       0.0       ●       ●       ●       ●         ● 250 nm       ●       ●       ●       ●       ●       ●                                                                                                    | 📀 シーケンス 🕕 一時停止 🕟 再 | 調 🕘 停止 🔰 DEF_LC.M                            |               | <b>•</b>      |
|----------------------------------------------------------------------------------------------------|--------------------|----------------------------------------------|---------------|---------------|
| ● EMF ● 存機 ● EMF ● ノットレディ ● EMF ● ノットレディ | 🔶 サンプラ 🗕 🗐         | 🍐 グラジエントポンプ 👝 🗐                              | 🧪 カラムオーブン 🔔 🗖 | 💙 VWD 📃 🗐     |
| 5.0µL<br>5.0µL<br>100.0 0.0<br>0.000 mL/min<br>1.00 bar<br>24.64 ℃<br>機器                                                                                                    | ③ EMES 待機          | ◎ EMF⊗ ノットレディ                                | ◎ EMF ノットレディ  | ② EMF⊗ ノットレディ |
|                                                                                                    | 5.0µL              | A B<br>100.0 0.0<br>0.000 mL/min<br>1.00 bar | 0<br>24.64 °C | 250 nm        |
| localhost 0.00 / 0.00 min ノットレディ グ マオ ひオ                                                                                                    | localhost 0.00     | / 0.00 min                                   | 機器 ノットレディ     | てた⓪ 😯 🎯 🧐 🧧   |

クォータナリポンプを使用する場合は、引き続き同じパージ操作を C チャンネル、D チャンルについても実施してください。

第1章 OpenLAB EZChrom Edition の起動

#### 5-2.1290Infinity LC システムの準備

- 1)ポンプの各チャンネルに、アプリケーションで使用する移動相をセットします。
- 2)ナビゲーションバーの[コントロール]-[装置ステータス]を選択し、装置ステータスウインド ウを開きます。

| 📀 シーケンス 🕕 一時停止 💽 再 | 聞 💿 停止 💛 DEF_LC.M        |              | *        |
|--------------------|--------------------------|--------------|----------|
| 🧼 サンプラ 📃 🗐         | 🧴 グラジエントポンプ 👝 🗐          | カラムオーブン 🗕    | VWD      |
|                    |                          |              |          |
| 5.0 µL             | 100.0 0.0                |              |          |
| •**                | 0.000 mL/min<br>1.00 bar | 24.64 °C     | 250 nm   |
| localhost 0.00     | / 0.00 min               | 機器<br>ノットレディ | マオン 💿 オン |

3) ポンプをパージします。

GUIのポンプで右クリックを押し、表示されたメニューからコントロールを選択します。

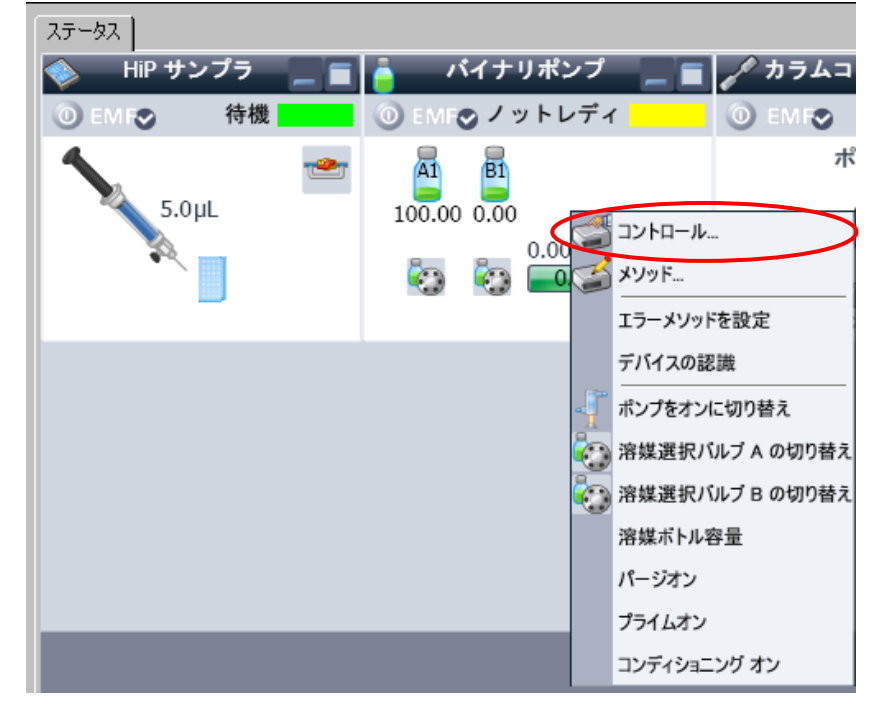

①パージの時間と流量を入力します。(例:時間 10min、流量 3mL/min)

| 30K をクリックします。         |                           |
|-----------------------|---------------------------|
|                       |                           |
| ポンプ                   |                           |
|                       |                           |
|                       |                           |
|                       | © 77                      |
|                       | <ul> <li>スタンバイ</li> </ul> |
| 自動的にオンにする             |                           |
| 📃 オンにする               | 2012年4月4日 15:00:00 🗦 🔻    |
| パージ                   |                           |
|                       | 時間 100 一前                 |
| (T-)                  |                           |
| <u>●</u> ( <u>7</u> ) | 流童 2.000 - mL/min.        |
|                       | 組成A 100.00 🔅 🌮 🕴 0.00 🕂 🎗 |
|                       |                           |
| 7514                  |                           |
| ◎オン                   |                           |
| ◎オフ                   | ②D%を設定                    |
| <u> </u>              |                           |
|                       | OK(0) キャンセル(C) ヘルブ        |

②B%を設定します。まず、A をパージするために、B%は 0.00 に設定します。 ③0k をクリックします。

4) ポンプを右クリックし、メニューからパージオンを選択します。 パージが開始します。 ステータス

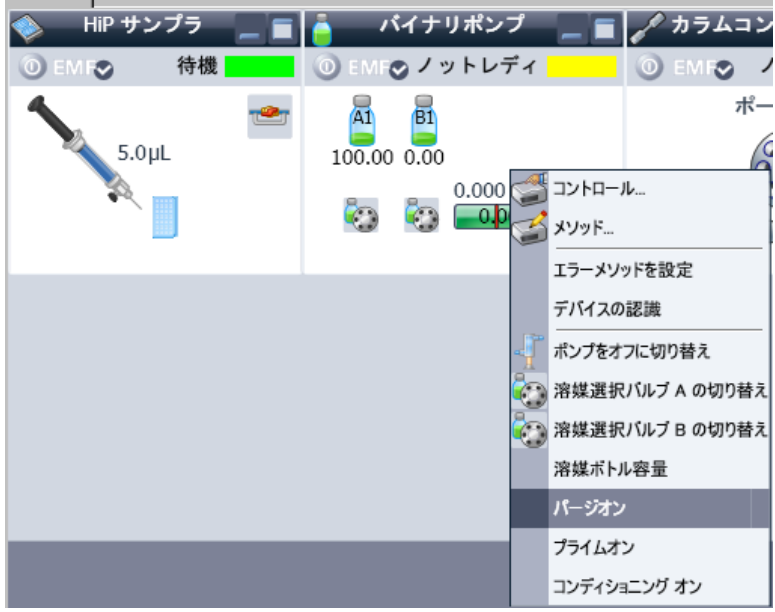

5)B チャンネルのパージを実施します。

#### 第1章 OpenLAB EZChrom Edition の起動

パージの時間と流量を入力します。(例:時間 10min、流量 3mL/min)
 ②B%を設定します。続いて B をパージするために、B%は 100 に設定します。
 ③0k をクリックします。

| ביארם ארם     |                                                                  |
|---------------|------------------------------------------------------------------|
| ポンプ           |                                                                  |
|               | <ul> <li>オン</li> </ul>                                           |
|               | © オフ                                                             |
|               | <ul> <li>२५७७४४</li> </ul>                                       |
| 自動的にオンにする     |                                                                  |
| 📃 オンにする       | 2012年4月4日 15:00:00 🗘 👻                                           |
| パージ           | <ul><li>①パージ時間と流量を入</li></ul>                                    |
| © オン<br>● 团 2 | 時間 1.00 ÷ mit<br>流量 2.000 ÷ mL/min.<br>組成A 100.00 ; % E 0.00 ÷ % |
| プライム          |                                                                  |
| ◎オン           |                                                                  |
| <b>◎</b> オフ   | ②応を設定                                                            |
|               | OK(0) キャンセル(C) ヘルプ                                               |

GUIを右クリックし、メニューからパージオンを選択します。

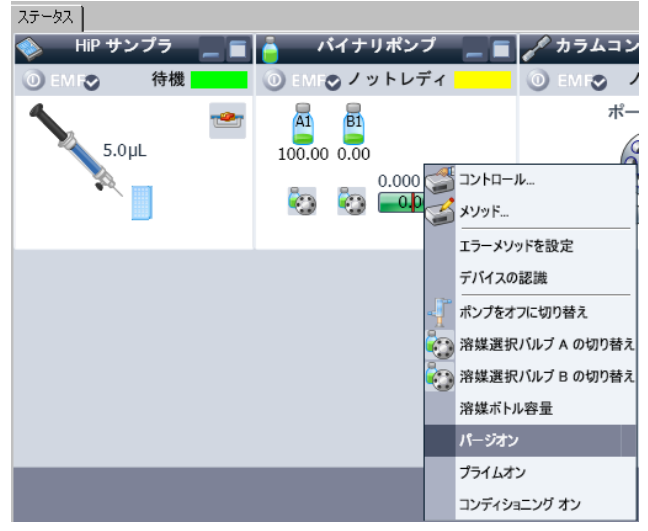

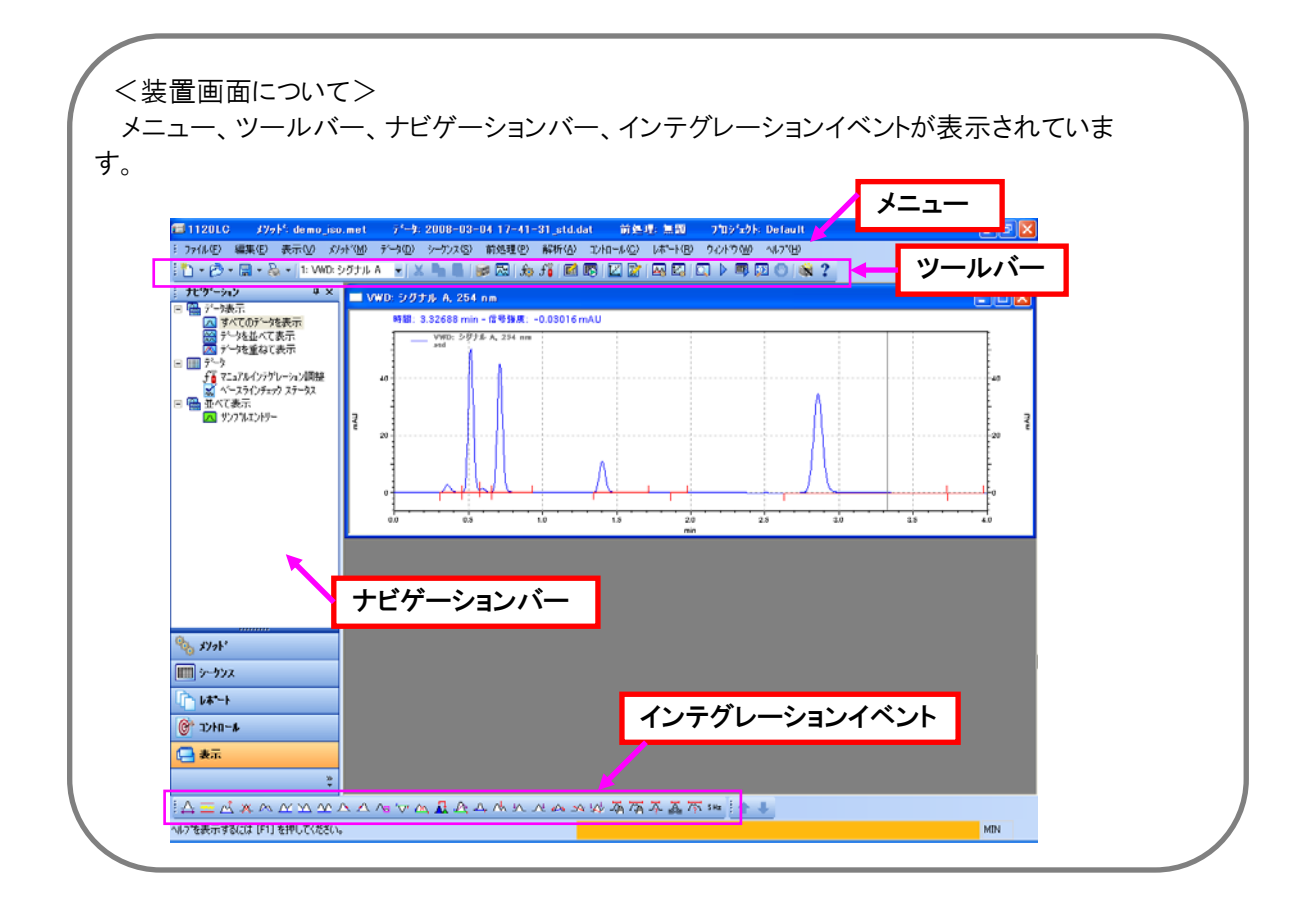

第1章 OpenLAB EZChrom Edition の起動

# Memo

# 第2章 メソッドの作成

# 2-1 新規メソッドを作成する <1220Infinity LC>

メニューの[ファイル]-[新規]をクリックして、空白.metを選択しOKを押します。機器条件画面を表示します。

- 1. 各タブをクリックして機器条件を設定します。
  - A) カラムオーブンタブの設定

| 概器条件                    |                         | 1                       |               |
|-------------------------|-------------------------|-------------------------|---------------|
| 戦 ハラムターソフ   輪 クラジエントホンプ | 🎔 WWD   🦦 ALS   ※ 補助N-3 | x   'UL ^~x71)7±99   22 | ッポー <br>カラムオー |
| 温度                      |                         | タイムテーブル                 |               |
| ⑦ 未制御                   |                         | 時間 / 機能                 | パラメータ         |
| •                       | o 🕂 0                   |                         |               |
| ストップタイム                 | ポストタイム                  |                         |               |
| ◎ まいさ / 小さいわり日期         | a +7                    |                         |               |
| 0 1.00 1 分              | ◎ 3.7<br>◎ 1.00 € 分     |                         |               |
|                         |                         |                         |               |
|                         |                         |                         |               |
|                         |                         |                         |               |
|                         |                         |                         |               |
|                         |                         |                         |               |
|                         |                         |                         |               |
|                         |                         | 追加( <u>A</u> ) 削隊       | (日) すべて消去     |
|                         |                         | 100取0 二世                | - 189付け       |
|                         |                         | 詳細設定                    |               |
|                         |                         |                         |               |

- B) ポンプ(グラジエントポンプ/アイソクラティックポンプ)タブの設定
   ・流量(mL/min)を入力します。
   ・溶媒に移動相の種類(例:Water,ACN)、Bの組成比(%)を入力します。
   ・ストップタイムを入力します。
  - ・圧力制限:最小(例:0bar)と、最高(例:600bar)の圧力を入力します。

・詳細設定(タイムテーブル):グラジエント分析を行いたい場合は行を追加しグラジ エント条件(時間、パラメータ)を設定します。

| 💓 カラムオーブン 🗇 グラジエントポンプ 🚫 VWD 🛛 📎 サンプラ 🕅 💥 補助トレース | 沙 [4] (1) (1) (1) (1) (1) (1) (1) (1) (1) (1)       |                   |
|-------------------------------------------------|-----------------------------------------------------|-------------------|
|                                                 |                                                     | グラジエントポンプ(G4290B) |
| 流量                                              | ● 詳細設定                                              |                   |
| 1 000 <b>*</b> rol /win                         | ◆ タイムテーブル (未設定)                                     |                   |
| 1.000 - 11.271111                               |                                                     | 🔲 機能中心ビュー         |
| 溶媒                                              | 時間 [min] / A [%] B [%] 藻量 最大圧力<br>[mL/min] 以外 [bar] |                   |
| A: 80.0 📜 🕱                                     | 0.00 80.0 20.0 1.000 600.00                         |                   |
| B: 💟 20.0 🔭 🎗                                   |                                                     |                   |
| 圧力リミット                                          |                                                     |                   |
| 下限: 0.00 bar 上限: 600.00 bar                     |                                                     |                   |
| ストップタイム ポストタイム                                  |                                                     |                   |
| <ul> <li>インジェクタと同期 参阪なし</li> <li>オフ</li> </ul>  |                                                     |                   |
| ● 1000 mm ◎ 1.00 mm                             | 追加 削除 すべて消去 未設定の消去                                  |                   |
|                                                 | 切り取り コピー 貼り付け 時間のシフト                                | min               |
|                                                 |                                                     |                   |
| •                                               |                                                     | Þ                 |

C) VWD タブの設定

| 波長を入力します | 。ピーク幅る | を選択します。 |
|----------|--------|---------|
|          |        |         |

| カラムオーブン   🏭 グラジェントポンプ 🔍 VWD   🧇 ALS   ※ 補助トレー                        | ス   🤨 ベースラインチェック   🚴 | りが-         |       |
|----------------------------------------------------------------------|----------------------|-------------|-------|
|                                                                      |                      | VWD (G      | 4290A |
| ヴナル                                                                  | タイムテーブル              |             |       |
| 演長: 254 ‡ nm<br>ピーク幅: > 0.1 min (2 s resp. time) (5 Hz)              | 時間 / 機能              | パラメータ       |       |
| トップタイム ポフトタイム                                                        |                      |             |       |
| <ul> <li>● ポンブノインジェクタと同期</li> <li>● オフ</li> <li>● 100 : 分</li> </ul> |                      |             |       |
|                                                                      |                      |             |       |
|                                                                      |                      |             |       |
|                                                                      | iëtn(A)              | (日) すべて消去 ) |       |
|                                                                      | 切り取り 3               | 2- 貼り付け     |       |
|                                                                      | 詳細設定                 |             |       |
|                                                                      |                      |             |       |

- D) サンプラタブの設定
  - ・注入量を入力します。

・ニードル洗浄付き注入を選択した場合はニードル洗浄のバイアル番号を指 定します。

・ストップタイムを入力します。

|                                                               | ^^ ^ ~ スラインチェック   シン ドリガー  <br>ALS (G4290A)                                                                                              |
|---------------------------------------------------------------|----------------------------------------------------------------------------------------------------|
| 注入モード<br>注入量 500 計 μL<br>④ 腰遮注入<br>④ 二ードル洗浄付き注入               | 詳細設定<br>済風防設定<br>吸引速度: 200 ∴ μL/min<br>り生出速度: 200 ∴ μL/min<br>吸引ボジション: 0.0 ∴ mm                                                          |
| <ul> <li>二ードル洗浄</li> <li>△ #限なし</li> <li>● 400 ÷ 分</li> </ul> | //イスループット              ・ 一 最適化を有効             ・ ③ 「ゲアルの準備             ・ 「 ケアルの準備             ・ ヴァブ注入サイクル             ・ ① なった、 注入後の時間 (分) |
| 時間: 3.88386 min - 信号強度: 40 °C<br>41 温度: 独是: 独是: 独是社本 g ;      | Едів. — элуна Г <sup>41</sup>                                                                                                    |

- E) 補助トレースタブの設定:シグナルのほかに取り込みたいパラメータ(ポンプ圧力、リップル等)がある場合は項目を選択します。
- F) ベースラインチェックタブの設定:ベースラインチェック、ノイズチェックを行いたい場 合に設定します。

| ースラインチェック時間<br>ースラインチェックは引く時間(不進 | 合峙)      |             |               | 30              | min<br>min |  |
|----------------------------------|----------|-------------|---------------|-----------------|------------|--|
| バス計算法:                           |          | (rms        |               | •               |            |  |
| チャンネル                            | 有効ノイスラスト | 間値<br>(ノイスつ | 有効<br>トツフトテスト | 間値<br>(ドリフト/hr) |            |  |
| VWD:シグナル A                       | 9        | 80/         |               | 6000.0          |            |  |
|                                  |          |             |               |                 |            |  |
|                                  |          |             |               |                 |            |  |

G) トリガータブの設定
 ・トリガータイプを「外部」に設定します。
 (外部検出器がなく、1220のみの接続でもトリガーを必ず「外部」に設定してください)

#### 第2章メソッドの作成

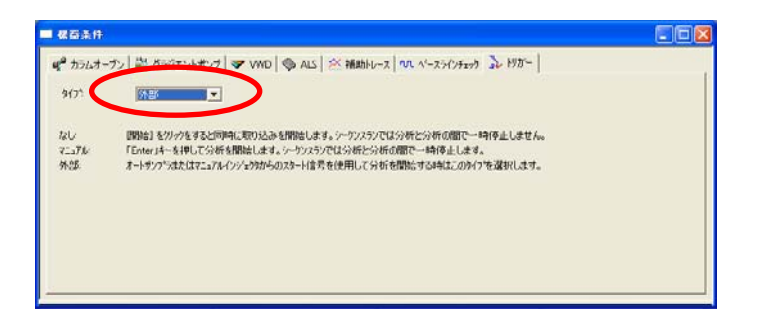

- ナビゲーションバーの[メソッド]-[レポート]をクリックして、メソッドレポートウインドウを表示します
- 4. レポートスタイルウインドウ上で右クリックし、レポートのインポートを選択します。レポートテンプレートの中からテンプレート(例:ESTD.srp)を選択します。

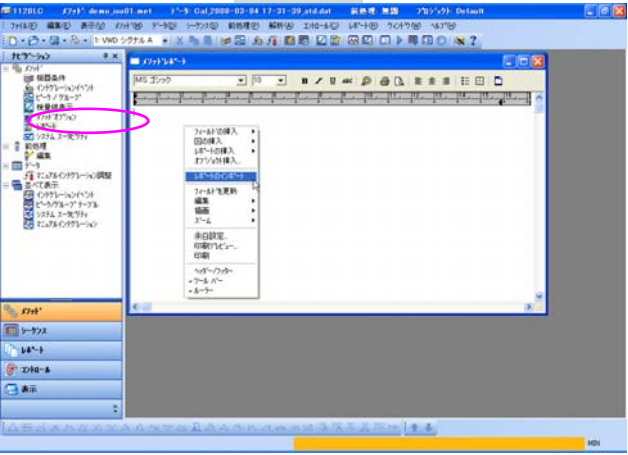

5. メニューの[ファイル]- [名前をつけて保存] -[メソッド]を選択し、任意の名前でメソッドを 保存します。

#### 2-2 新規メソッドを作成する <1260/1290 Infinity LC>

メニューの[ファイル]-[新規]をクリックして、空白.metを選択しOKを押します。 機器条件画面 を表示します。

- 2. 各タブをクリックして機器条件を設定します。
  - A) カラムコンパートメントタブの設定
     ・温度(℃)を入力します。(検出器セルと同期させることも可能)
     カラムコンパートメントのヒーターは右と左で個々に設定が可能です。
    - ・内蔵バルブがある場合は、ポジションを設定します。
    - ・必要時、詳細設定を変更します。

| 🥰 カラムコンパートメント 🚉 バイナリポンプ   バルブ   バルブ   🤝 DAD   📎 HiP                      | サンブラ 📉 補助トレース 🍒 トリガー 🔪      |                                    |
|--------------------------------------------------------------------------|-----------------------------|------------------------------------|
|                                                                          |                             | カラムコンパートメント (G1316C)               |
| 温度                                                                       | ▪ 詳細設定                      | A                                  |
| 左: 右:                                                                    | 分析を有効にする                    |                                    |
| <ul> <li>未制御</li> <li>未制御</li> </ul>                                     | ▼ フロントドアか開いてい               |                                    |
| © 20.0 ; °C © 20.0 ; °C                                                  |                             | 右:                                 |
| ◎ 検出器セルと同期 📐 ◎ 検出器セルと同期                                                  | ◎ 全温度                       | ◎ 全温度                              |
| ◎ 組み合わせ                                                                  | <ul> <li></li></ul>         | <ul> <li>温度がわットポイント以内の場</li> </ul> |
| バルブ                                                                      | ± 0.8 ÷ °C                  | 2° 🕂 8.0 ±                         |
| #=> c>1 ▼                                                                |                             |                                    |
| ストップタイム ポストタイム                                                           |                             |                                    |
| <ul> <li>ポンブインジェクタと同期</li> <li>1.00 : min</li> <li>1.00 : min</li> </ul> |                             |                                    |
|                                                                          | ● タイムテーブル                   | ~                                  |
| © 1.00 ; min © 1.00 ; min                                                | <ul> <li>多イムテーブル</li> </ul> |                                    |

- B) ポンプ(グラジエントポンプ/アイソクラティックポンプ)タブの設定
   ・流量(mL/min)を入力します。
   ・溶媒に移動相の種類(例:Water,ACN)、Bの組成比(%)を入力します。
   ・ストップタイムを入力します。
  - ・圧力制限:最小(例:0bar)と、最高(例:600bar)の圧力を入力します。

・詳細設定(タイムテーブル):グラジエント分析を行いたい場合は行を追加しグラジ エント条件(時間、パラメータ)を設定します。

| 🚀 カラムコンパートメント 🚆 バイナリポンプ   バルブ   バルブ   👽 DAD   📎 HiP サンフ | プラ   🚧 補助トレー | 지 💫 년    | ガー     |                |                   |                |   |
|---------------------------------------------------------|--------------|----------|--------|----------------|-------------------|----------------|---|
|                                                         |              |          |        |                | バイ                | ナリポンプ (G4220A) |   |
| 流量                                                      | • 詳細設定       |          |        |                |                   |                |   |
| 1 000 1 111                                             | ▪ タイムテーブル    | (1/100 ብ | ~>F)   |                |                   |                |   |
| 1.000 , mL/min                                          |              |          |        |                |                   | 📃 機能中心ビュ       | - |
| 溶媒                                                      | 時間 [min]     | A [%]    | B [%]  | 流量<br>[mL/min] | 最大圧力<br>以ット [bar] |                |   |
| 1 (a) 100.0 % Water V.02                                | 0.0          | 100.00   | 0.00   | 1.000          | 1000.00           |                |   |
| A: 100.00 3 %                                           | 5.0          | 0.00     | 100.00 |                |                   |                |   |
|                                                         |              |          |        |                |                   |                |   |
| P. 7 0.00 100.0% Acetonitrile V.02 -                    |              |          |        |                |                   |                |   |
| B: 0.00 2 100.0 % Acetonitrile V.02                     |              |          |        |                |                   |                |   |
| 圧力リミット                                                  |              |          |        |                |                   |                |   |
| 下段: 0.00 🗧 bar 上路: 1,000.00 🗧 bar                       |              |          |        |                |                   |                |   |
| ストップタイム ポストタイム                                          |              |          |        |                |                   |                |   |
|                                                         |              |          |        |                |                   |                |   |
| <ul> <li>インジェクタと同期制限なし</li> <li>オフ</li> </ul>           |              |          |        |                |                   |                |   |
|                                                         | 追加           | 削        | ŝ      | すべて消去          | 未設定の消費            | 5              |   |
|                                                         | 切り取り         | שצ       | - [    | 貼り付け           | 時間のシフト            | min            |   |
|                                                         |              |          |        |                |                   |                |   |
| •                                                       |              |          |        |                |                   |                | • |

#### 第2章**メソッドの作成**

C)-1.VWD タブの設定

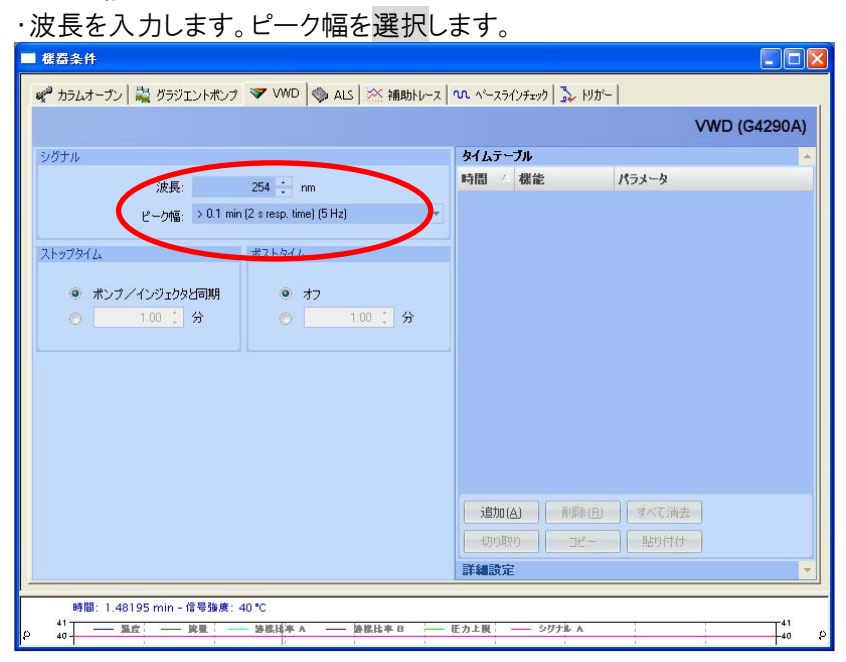

#### 第2章メソッドの作成

C)-2.DAD タブの設定

・シルナル A から H までの 8 波長の設定が可能です。使用するシグナルに ■を入れます。

波長、バンド幅を入力します。必要時、リファレンス及びバンド幅を入力します。 ・ピーク幅を選択します。

・ストップタイムを設定します(通常、ポンプ/インジェクタと同期を選択)

・スペクトルの採取方法を選択します。スペクトル採取時はすべてを選択してください。

・スリット幅の変更が可能です。(1、2、4、8nm から選択)

・取り込みに必要なランプオンを設定します。高感度分析および 500nm 以上の波長でのデータ採取が必要な場合は、200 ランプをチェックします。

・タイムテーブルを使用することで時間で波長切り替え、スペクトル取り込みモードの変更等が行えます。

| 🚀 カラムコンパートメント 🚆 バイナリポンプ 🗍 バルブ 🗍 バルブ 🔍 DAD 🚫 HiP                                            | サンプラ 🛛 🔆 補助トレース 🛛 🛼 トリガー 🗋 |              |
|--------------------------------------------------------------------------------------------|----------------------------|--------------|
|                                                                                            |                            | DAD (G4212A) |
| シヴナル( <u>S</u> )                                                                           |                            | *            |
| シグナル 油声 いっぱ リファレンス リファレンス                                                                  | スペクトル                      |              |
| 友佳田 派表 ハンド酒 法臣 パンド植                                                                        | 保存: すべて                    | <b>•</b>     |
| シグナル A 🛛 254.0 🗧 4.0 🗧 📝 360.0 🗧 100.0 🗧 nm                                                | なし                         |              |
| シグナル B 🔍 210.0 🔹 4.0 🐳 📝 360.0 🐳 100.0 🐳 nm                                                |                            |              |
| シグナル C                                                                                     | 人テップ: 2.0 -                | _ nm         |
| シクテル D V 230.0 + 4.0 + V 360.0 + 100.0 + nm<br>シグナル F V 260.0 + 4.0 + V 360.0 + 100.0 + nm | アナログ出力                     |              |
| シグナル F                                                                                     | 出力 1:                      |              |
| シグナル G 📄 280.0 🗘 4.0 🔅 📝 360.0 🔅 100.0 🔅 nm                                                | ゼロオフセット: 5 🛟 %             |              |
| シグナル H 🔄 250.0 🔅 4.0 🔅 📝 360.0 🔅 100.0 🔅 nm 🦲                                              | アッテネーション: 1000 💌 mAU       |              |
| ピーク幅                                                                                       | 、<br>  ネガティブ® 映画マージン       | 2105         |
| >0.10 min (2.0 s レスポンスタイム) (2.5 Hz) 🔹 🔤                                                    | 100010 201001 000          |              |
| 71                                                                                         | 100 🗧 mAU                  | 4 <b>F</b>   |
|                                                                                            | 自動バランス                     | 取込に必要なランプオン  |
| ボンブインジェクタと同期 (の) オフ                                                                        | 📝 プレラン                     | UV ランプ       |
| 🔘 🔘 1.00 🗘 min 📉 🔘 1.00 🗘 min                                                              | □ ポストラン                    |              |
|                                                                                            |                            |              |
|                                                                                            |                            |              |
|                                                                                            | ● タイムテーブル                  | <b>•</b>     |

D)サンプラタブの設定

・注入量を入力します。

・ニードル洗浄付き注入を選択した場合はニードル洗浄のモードを次のいづれかを 選択します。

フラッシュポート:洗浄時間を入力します。 洗浄バイアル:洗浄用バイアル位置と回数を入力します。

・ストップタイムを設定します。(通常、ポンプと同期を選択)

・必要に応じで、詳細設定を変更します。 サンプル粘度によって、吸引速度/吐出速度を変更します。

・ハイスループット分析時は、ハイスループットについて設定します。

スループットを高める場合は、☑オーバーラップインジェクションの有効化をチェッ クします。

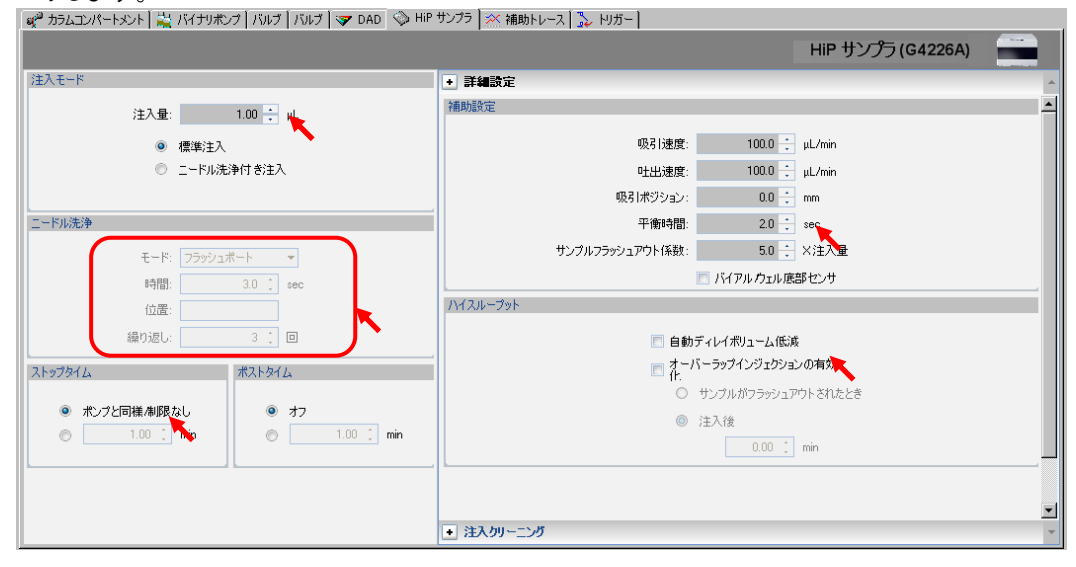

- E)補助トレースタブの設定:シグナルのほかに取り込みたいパラメータ(ポンプ 圧力、リップル等)がある場合は項目を選択します。
- F)ベースラインチェックタブの設定:ベースラインチェック、ノイズチェックを行いたい場合 に設定します。

| ースラインチェックは寺間:         |          |             |               | 30              | min |   |  |
|-----------------------|----------|-------------|---------------|-----------------|-----|---|--|
| ヘ~スラインチェンクルト了時間(不適合時) |          |             |               | 30              | min |   |  |
| 7常计算法:                |          |             |               | rms             |     | 1 |  |
| チャンネル                 | 有効ノイスラスト | 間値<br>(ノイズつ | 有効<br>トツフトテスト | 間値<br>(ドリフト/hr) |     |   |  |
| VWD:シグナル A            | 9        | 50.0        | F             | \$000.0         |     |   |  |
|                       |          |             |               |                 |     |   |  |
|                       |          |             |               |                 |     |   |  |

#### C) トリガータブの設定

・トリガータイプを「外部」に設定します。

(外部検出器がなく、1220 のみの接続でもトリガーを必ず「外部」に設定してください)

| 保留条件              |                                                                                                    |  |
|-------------------|----------------------------------------------------------------------------------------------------|--|
| ♥ カラムオー<br>タイフ↑   | - プン (***********************************                                                                                                    |  |
| なし<br>マニュアル<br>外部 | 開始は名グウをすると同時に取り込みを開始します。ケウンスランでは分析との所の間で一時(存止しません。<br>Flotter4ーを1号して分析を開始します。ケーシンスランでは分析と分析の間で一時(存止します。<br>オートサンプはたはオニュアルインションがらのスカート信号を使用して分析を開始さず34年はこのかく7を選択します。 |  |
|                   |                                                                                                    |  |

- ナビゲーションバーの[メソッド]-[レポート]をクリックして、メソッドレポートウインドウを表示します
- レポートスタイルウインドウ上で右クリックし、レポートのインポートを選択します。レポートテンプレートの中からテンプレート(例:ESTD.srp)を選択します。

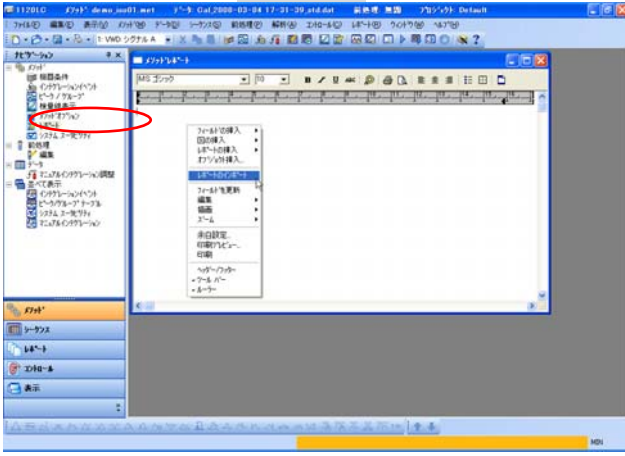

5. メニューの[ファイル]- [名前をつけて保存] -[メソッド]を選択し、任意の名前でメソッドを 保存します。

#### 2-3 メソッドを保存する

1. [ファイル]- [名前を付けて保存] - [メソッド]-をクリックします

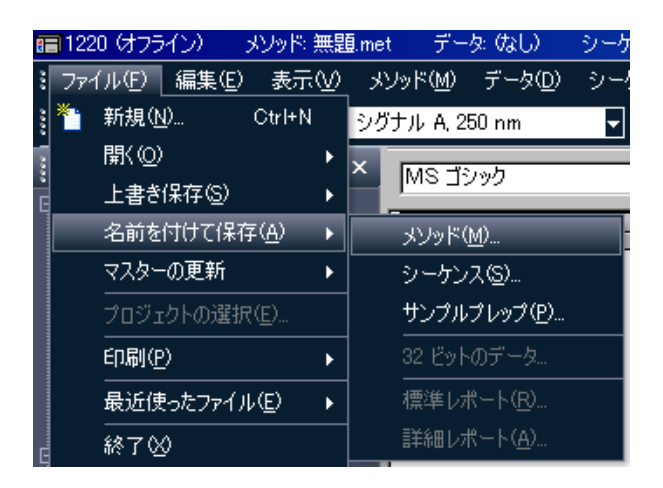

2. [ファイル名]の欄に保存するメソッドファイルの名前を入力します。 入力が完了したら、[保存]をクリックします。

| メソッドファイルに名前を付けて保存                                                                                                    | ? 🛛                      |
|----------------------------------------------------------------------------------------------------|--------------------------|
| (保存する場所①: È Method ▼ ← 色 쓴 匣* month to the state of the state of the | 保存(S)<br>キャンセル<br>ヘルブ(H) |
| ファイル名(W): LC_test<br>ファイルの種類(D): メファトウァイル(# met)                                                                                                    |                          |
|                                                                                                    | ×                        |

\*メソッドファイルの拡張子.met は自動的に付きます。

\*メソッドを上書き保存する場合: [ファイル] -[上書き保存] -[メソッド]をクリックしま す。 第3章 サンプルの分析(シングルラン)

### 第3章 サンプルの分析(シングルラン)

- 3-1 メソッドの読み込み
- 1. [ファイル] -[開く] -[メソッド]をクリックします。または<sup>ジ・</sup>をクリックして[メソッドを開く]を選択します
- 2. メソッドの一覧からサンプルの分析に使用するメソッドを選択し、[開く]をクリックします。
- 3. メソッドが読み込まれると、装置アプリケーションウィンドウのタイトルバーに読み込んだ メソッド名が表示されます。

| <b>a</b> 1120 | ¥V9№ test.met      |                  | a multi c       | alibration                 | level 4.dat     |
|---------------|--------------------|------------------|-----------------|----------------------------|-----------------|
| : 771N(E)     | 編集 日表示 10          | メソッド( <u>M</u> ) | データ( <u>D</u> ) | シーケンス( <u>S</u> )          | 前処理( <u>P</u> ) |
| ! 🎦 • 🔊 ·     | • 🔚 • 🍇 •   1: VWI | D: シグナル          | A 👻 🗶           | <b>- - - - - - - - - -</b> | ; 🚓   🔜 📚       |

3-2 メソッドのダウンロードとステータスの確認

メニューの[コントロール]-[ダウンロードメソッド]を選択します。
 →メソッドの条件が装置に転送されます。

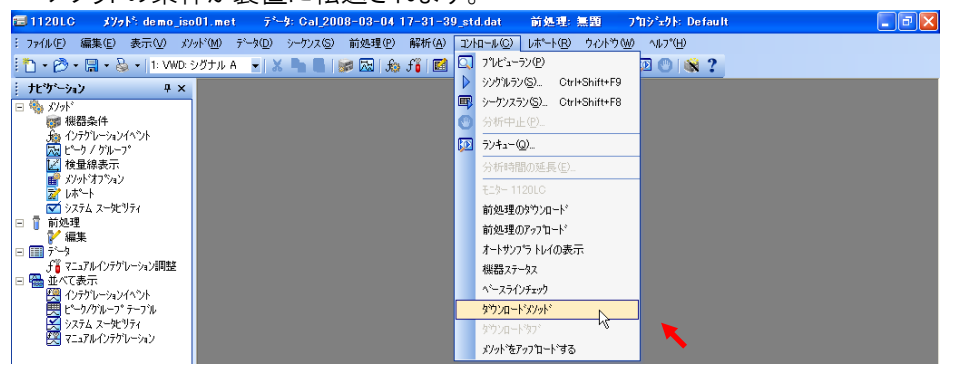

装置ステータス画面で各モジュールが待機(レディ)状態になっていることを確認します。

画面下のオン(緑色ボタン)を押して 送液を開始します。

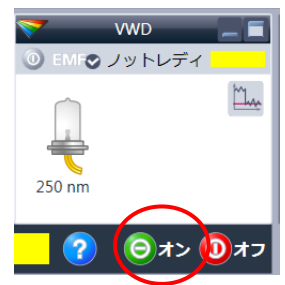

### 3-3シグナルを確認する

- 🔲 オンラインシグナルグラフ - O × 90 80 70 60 50 40 30-20-10 0 10 20 30 40 50 分 校正 変更... ÷
- 1. メニューバーの[表示]メニューの[オンラインシグナル]をクリックします。

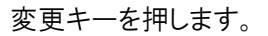

2. 表示したいシグナルを"使用可能シグナル"から"選択したシグナル"に追加します。

| シグナルブロットの編集                    |                              |
|--------------------------------|------------------------------|
| 使用可能シグナル                       | 選択したシグナル                     |
| カラムオーフン: 温度 (C)                | VWD: 吸光度 (mAU) 254 nm        |
| グラジエントポンプ: 圧力 (bar)            | 追加(点) ->                     |
| グラジエントポンプ:流量(mL/min)           |                              |
| クラジエントボンフ: ビストン A の方向 0        | <- 前序余(元)                    |
| りラジエントホンノ: 溶媒比率 A V&           |                              |
| VWD: 吸光度 (mAU) 254 nm          |                              |
| <ul> <li>予想できる範囲(P)</li> </ul> | <ul> <li>浮動レンジ(E)</li> </ul> |
| 開始( <u>F</u> ): 0 🚽 mAU        | Y 軸レンジ(E): 📄 mAU             |
| 終了(I): 400 🗐 mAU               | オフセット(Q):                    |
|                                | 「自動丫調整(?)                    |
|                                |                              |
| _ ウィンドウプロパティ                   |                              |
| ×軸レンジ∞: 30                     |                              |
|                                |                              |
| □ グリッド描画( <u>G</u> )           |                              |
|                                | OK キャンセル 適用(1)               |

シグナルが表示されベースラインの安定、ポンプ圧力の安定を確認することができます。

#### 第3章 サンプルの分析(シングルラン)

### 3-4サンプル情報の入力と分析の開始

1. [シングルラン]ボタン を、またはツールバーのシングルランアイコンをクリックしてク リックして[シングルラン]ダイアログボックスを開きます。。

| シングルラン                                                                             |                                                                                                    | ×                             |
|------------------------------------------------------------------------------------|----------------------------------------------------------------------------------------------------|-------------------------------|
| 分析情報       サンフル ID       メソッド:       データファイム:       結果パス:       結果名:       繰り返し回数: | ・     キャリブレーション       ・     キャリブレーションレベル・       ・     ・       ・     ・       ・     ・       ・     ・       ・     ・       ・     ・       ・     ・       ・     ・       ・     ・       ・     ・       ・     ・       ・     ・       ・     ・       ・     ・       ・     ・       ・     ・       ・     ・       ・     ・       ・     ・       ・     ・       ・     ・       ・     ・       ・     ・       ・     ・       ・     ・       ・     ・       ・     ・       ・     ・       ・     ・       ・     ・       ・     ・       ・     ・       ・     ・       ・     ・       ・     ・       ・     ・       ・     ・       ・     ・       ・     ・       ・     ・       ・     ・       ・        ・     ・ <th>スタート(S)<br/>キャンセル(Q)<br/>ヘルプ(H)</th> | スタート(S)<br>キャンセル(Q)<br>ヘルプ(H) |
| - メソッドレポート                                                                         | 「 ベースラインチェック                                                                                                    |                               |
| 定量結果の補正<br>サンブル量:<br>補正係数:<br>希釈係数:                                                | 1     I     1       1     1     1       1     1     1                                                                                                    | ]                             |
| -オートサンブラ<br>「ユーザーブログラム:<br>バイアル:<br>注入量:                                           | バイアル1<br>5<br>「バイアル番号                                                                                                    | 1988                          |

<分析情報>

- ・ サンプル ID: サンプルの ID(識別)情報を入力します。 ▶をクリックしてあらかじめ 設定された ID から選択することも可能です(複数選択可)。
- メソット: 現在読み込まれているメソッドが入力されています。他のメソッドを使用 する場合、 をクリックしてメソッドを選択します。
- ・ デ・タファイル: データファイル名を入力します。 ▶をクリックしてあらかじめ設定され た命名法から選択することも可能です(複数選択可)。
- 結果パス: データファイルを保存するパスを設定します。
   遅択します。
- 結果名:結果ファイル(結果とPDF ファイルが含まれた結果ファイル名を入力します。ここに入力した名前はフォルダ名としても利用されます。
- ・ 繰り返し回数:繰り返し回数を入力します。
- ・ バイアル番号を入力します。

[スタート]ボタンをクリックして分析(データの取り込み)を開始します。クロマトグラムウインド ウと補助トレース画面が表示されます。

第3章サンプルの分析(シングルラン)

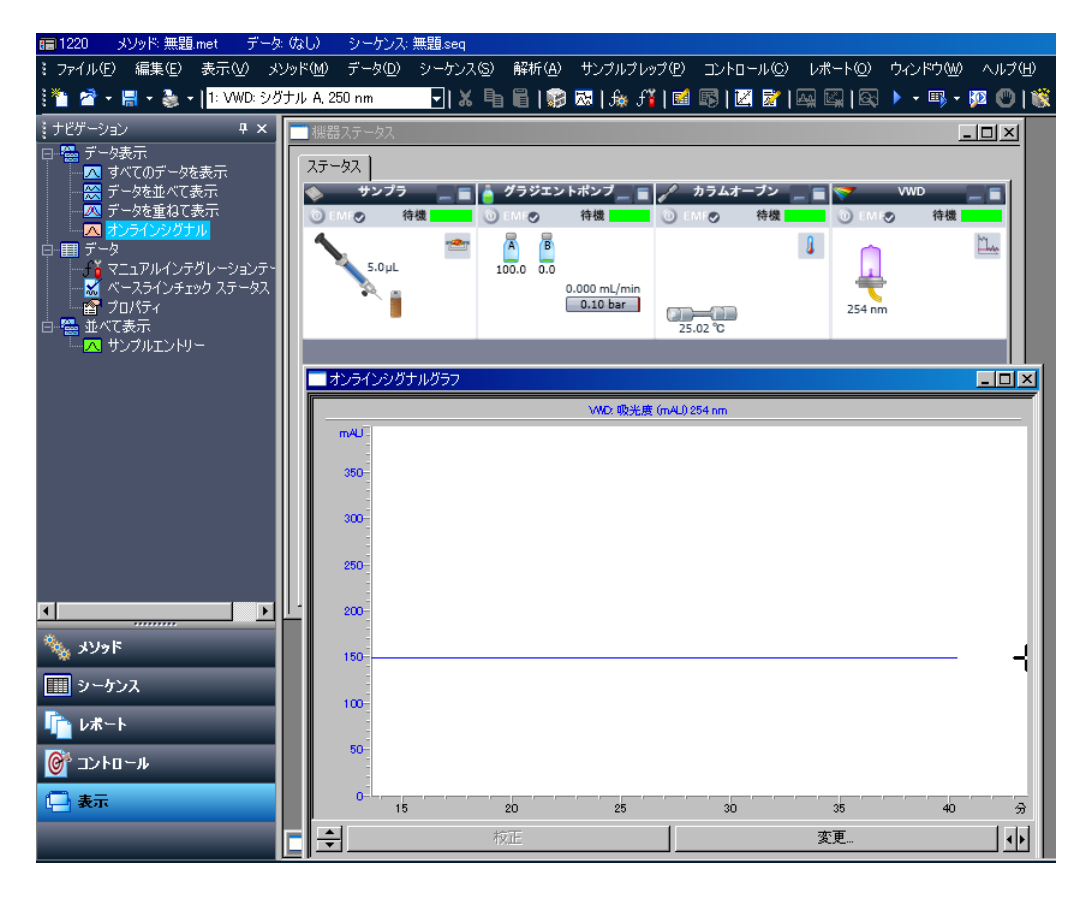

 分析中に現在のキューの確認、変更、追加を行うことができます。ツールバーのラン キューボタン 、またはナ(図ーションバーの[コントロール]-[ランキュー]を 選択し、ランキューウインドウを表示します。

シーケンス、データ解析の詳細については、別紙"OpenLAB CDS EZChrom Edition B.04.03 簡易取扱説明書"を参照ください、

第3章 サンプルの分析(シングルラン)

# 第4章 OpenLAB CDS EZChrom Editioneの終了

- 12-1 OpenLAB CDS EZChrom Editionの終了
- 1. [ファイル]-[終了]をクリックします。またはウィンドウ右上の区ボタンをクリックします。

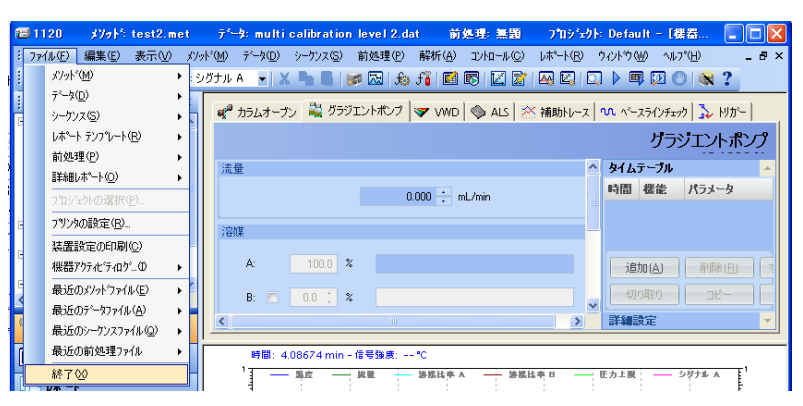

OpenLAB コントロールパネルが立ち上がっている場合は、コントロールパネルも上記と同じ 方法でクローズします。 第4章OpenLAB CDS EZChrom Editioneの終了

# 付録

### 付録 A ツールバー

メインツールバー

🎦 🗸 🧭 🗸 🔚 🗸 🍇 🗸 | 1: TCD - Channel A 🖌 👗 🍋 📔 🞯 🖾 | 🚓 🎜 🖬 🖾 🔛 🔛 🖉 🔤 🖉 🖉 🖉 🖉 🖉 🖉 🖉 🕲 🕲 🕲 😵

| 1 → 新規作成                              | 📓 シーケンス編集               |
|---------------------------------------|-------------------------|
| ❷ - 開<                                | ジーケンス解析                 |
| □ - 保存                                | ▶ 検量線                   |
| ● ■ 印刷                                | カスタムレポートを編集             |
| 1: TCD - Channel A ▼ チャンネルを選択         | 解析                      |
| 3000000000000000000000000000000000000 | 🖾 解析/シングルレヘ゛ルキャリフ゛レーション |
|                                       | 🔲 プレビューラン               |
| 1 貼り付け                                | シングル ラン                 |
| ₩ 機器条件                                | シーケンス ラン                |
| ピーク/グループテーブル                          | シンキュー                   |
| お インテグレーションイベント                       | 〇         分析中止          |
| ƒ <mark>●</mark> MIF テーブル             | 隊 機器ウィザード               |
|                                       | ? ヘルプ                   |

インテグレーションイベントツールバー

| $\Leftrightarrow$ | ピーク幅                                                                                                   | R                                                                                                    | マニュアルベースライン                                                                                                    |
|-------------------|----------------------------------------------------------------------------------------------------|----------------------------------------------------------------------------------------------------|----------------------------------------------------------------------------------------------------|
|                   | 検出感度                                                                                                   | Д,                                                                                                    | マニュアルピーク                                                                                                    |
| Å                 | 肩ピーク処理                                                                                                 | ^₩                                                                                                    | 垂直分割                                                                                                    |
| *                 | 解析オフ                                                                                                   | 3A.                                                                                                    | ピーク開始点変更                                                                                                    |
| A                 | 谷渡り処理                                                                                                  | N                                                                                                    | ピーク終了点変更                                                                                                    |
| X                 | ベースライン水平処理                                                                                             | <u>s</u> Da                                                                                                    | ベースラインの移動                                                                                                    |
| $\Sigma$          | 後方ベースライン水平処理                                                                                           | 24                                                                                                    | ベースライン終了点移動                                                                                                    |
| 0.0               |                                                                                                    | Lot                                                                                                    |                                                                                                    |
| <u></u>           | 最下限ベースライン水平処理                                                                                          | <del>2</del> 29                                                                                                    |                                                                                                    |
| <u></u>           | 最下限ベースライン水平処理                                                                                          | 谷渡り処                                                                                                    | 山理ベースラインリセット                                                                                                    |
|                   | 最下限ベースライン水平処理<br>テーリング処理                                                                               | <ul><li>公</li><li>谷渡り処</li><li>二</li><li>二</li></ul> | ユ理ベースラインリセット<br>RT 許容値の調整                                                                                                |
|                   | 最下限ベースライン水平処理<br>テーリング処理<br>リーディング処理                                                                   | ジ<br>谷渡り処<br>ふ<br>ふ<br>、                                                                                                    | ユ理ベースラインリセット<br>RT 許容値の調整<br>グループ範囲の調整                                                                                   |
|                   | 最下限ベースライン水平処理<br>テーリング処理<br>リーディング処理<br>最小ピーク面積                                                        | ジ<br>谷渡り如<br>ふ<br>ふ<br>、<br>、<br>、<br>、<br>、<br>、<br>、<br>、<br>、<br>、<br>、<br>、<br>、<br>、<br>、<br>、<br>、                                                                                                    | <sup>1</sup> 理ベースラインリセット<br>RT 許容値の調整<br>グループ範囲の調整<br>シングルピーク設定                                                          |
|                   | <ul> <li>最下限ベースライン水平処理</li> <li>テーリング処理</li> <li>リーディング処理</li> <li>最小ピーク面積</li> <li>反転ピーク処理</li> </ul> | ジ<br>谷渡り如<br>ふ<br>ふ<br>へ<br>ふ<br>く<br>ス<br>く<br>ス<br>く<br>の<br>の<br>く<br>ス<br>の<br>の<br>の<br>の<br>の<br>の<br>の<br>の<br>の<br>の<br>の                                                                                                    | <ul> <li>ユ理ベースラインリセット</li> <li>RT 許容値の調整</li> <li>グループ範囲の調整</li> <li>シングルピーク設定</li> <li>ピーク指定</li> </ul>                 |
|                   | 最下限ベースライン水平処理<br>テーリング処理<br>リーディング処理<br>最小ピーク面積<br>反転ピーク処理<br>簡易グルーピング                                 | ジ<br>谷渡り如<br>ふ<br>ふ<br>へ<br>ふ<br>へ<br>、<br>、<br>、<br>、<br>、<br>、<br>、<br>、<br>、<br>、<br>、<br>、<br>、<br>、<br>、                                                                                                    | <ul> <li>ユ理ベースラインリセット</li> <li>RT 許容値の調整</li> <li>グループ範囲の調整</li> <li>シングルピーク設定</li> <li>ピーク指定</li> <li>グループ指定</li> </ul> |

シーケンスツールバー

습 🕂

シーケンスの[Review]をオンにした時に使用します。指定した方法でシーケンスが一時停止するので、次のラインを開始するにはこの下矢印をクリックします。

メソッドツールバー

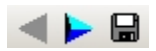

矢印をクリックすると、メソッドの編集画面を順番に表示します。フロッピーのボタンを押すと [Save Method As]ダイアログボックスを表示します。

# Memo

アジレント・テクノロジー株式会社

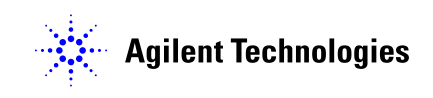